# IBM SPSS Amos の簡易インストー ル手順(ネットワーク ライセンス)

以下に示すのは、ネットワーク ライセンス を使用した IBM® SPSS® Amos<sup>™</sup> のインス トール手順です。

インストールの実行中、次の情報の入力が必要になります。次の情報がわからない場 合は、サイト管理者に連絡してください。

#### 名前(N):

#### 会社名:

ライセンス マネージャ サーバ の名前または IP アドレス:

## IBM SPSS Amos のインストール

管理者からインストール ディスクを提供してもらうか、インストール先のネット ワークの場所を教えてもらう必要があります。IBM® SPSS® Amos<sup>™</sup> のインストール方 法がわからない場合は、管理者に相談してください。

注:IBM SPSS Amos をインストールするには、管理者権限のあるアカウントでコン ピュータにログオンする必要があります。

## DVD からのインストール

#### Windows XP

- ▶ DVD を DVD ドライブに挿入します。AutoPlay 機能によりメニューが表示されます。
- ► [AutoPlay] メニューの [IBM SPSS Amos のインストール] をクリックして、画面に表示された指示に従います。特別な手順については、「インストールに関する注意事項」を参照してください。

#### Windows Vista または Windows 7

管理者権限で [AutoPlay] を実行する必要があります。

- ▶ DVD を DVD ドライブに挿入すると、自動的に表示された [AutoPlay] ウィンドウ を閉じます。
- ▶ Windows エクスプローラで、DVD ドライブを参照します。
- ▶ Windows サブフォルダの setup. exe を右クリックして、[管理者として実行] を選択します。

© Copyright SPSS Inc. 1995, 2010

#### IBM SPSS Amos の簡易インストール手順(ネットワーク ライセンス)

► [AutoPlay] メニューの [IBM SPSS Amos のインストール] をクリックして、画面に表示された指示に従います。特別な手順については、「インストールに関する注意事項」を参照してください。

## ネットワーク上のフォルダからのインストール

- ▶ Windows Explorer を使用して、管理者から指定された setup. exe ファイルの場所を 参照します。
- ► コンピュータが Windows Vista または 7 を実行している場合、setup. exe を右ク リックして、[管理者として実行]を選択します。そうでない場合は、ファイルをダ ブルクリックします。
- ► [AutoPlay] メニューの [IBM SPSS Amos のインストール] をクリックして、画面に表示された指示に従います。特別な手順については、「インストールに関する注意事項」を参照してください。

## ダウンロードされたファイルからのインストール

#### Windows XP

▶ ダウンロードしたファイルをダブルクリックして、画面に表示された指示に従います。 特別な手順については、「インストールに関する注意事項」を参照してください。

#### Windows Vista または Windows 7

管理者権限でインストーラを実行する必要があります。

- ▶ Windows エクスプローラで、ファイルをダウンロードしたフォルダを参照します。
- ▶ ダウンロードしたファイルを右クリックし、[管理者として実行] をクリックします。
- ▶ 画面に表示される指示に従います。特別な手順については、「インストールに関する注意事項」を参照してください。

### インストールに関する注意事項

このセクションでは、このインストールに関する特別な指示が記載されています。

ライセンスの種類。[ネットワークライセンス]を選択してください。

**ライセンス マネージャのサーバー名または IP アドレス。**ネットワーク ライセンス マネージャ を実行しているサーバーの名前または IP アドレスを指定します。複数のアドレスまた は名前がある場合、それぞれをコロンで区切ります(例: server1:server2:server3)。 この情報がわからない場合は、管理者に連絡してください。